## 1. AVALIAÇÃO DE PROJETOS

Nesta aplicação será feita a avaliação dos projetos, informando a sua situação atual, a nova data de conclusão, a justificativa para essa prorrogação, se houver, um texto com os resultados obtidos e a possibilidade de visualizar o projeto na íntegra para alterações de participantes.

### 1.1. Acessando a Aplicação

1º - Localize na árvore de navegação o módulo *Acadêmico*. Abra essa pasta, observando
 a seguinte ordem – Produção Institucional – Projetos – Avaliação de Projetos - até a
 aplicação **Avaliação de Projetos pelo Coordenador** (Figura 1).

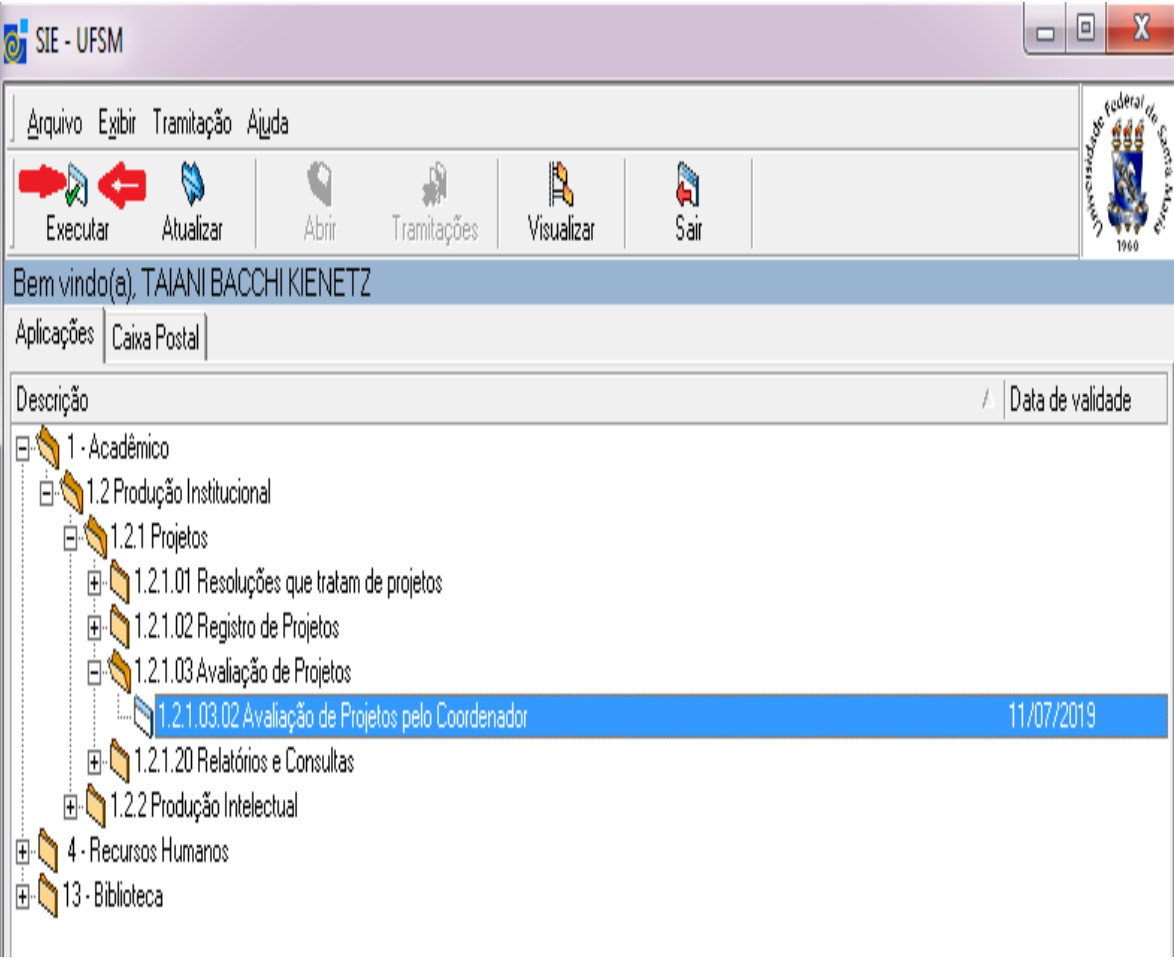

Figura 1

2º - Acione o botão < Executar>. Abrirá a tela da (Figura 2).

| 👩 1.2.1.03.02 Avaliação c                                          | le Projetos pe               | lo Coordenad            | dor          |              |                 |                |           |                                                                                                    |
|--------------------------------------------------------------------|------------------------------|-------------------------|--------------|--------------|-----------------|----------------|-----------|----------------------------------------------------------------------------------------------------|
| Arquivo Exibir Tramitaç<br>Arquivo Exibir Tramitaç<br>Novo Alterar | são Outros A<br>X<br>Excluir | juda<br>Ma<br>Localizar | Propried     | ades Tramita | ) E<br>ções Tra | 🔹<br>amitar Av | aliações  | Linuciation<br>and the structure<br>for structure<br>for structure |
| Avaliação Projeto Resu                                             | Iltados Obtidos              | Arquivos                |              |              |                 |                |           |                                                                                                    |
| Projeto                                                            |                              |                         |              |              |                 |                |           |                                                                                                    |
| Número do projeto                                                  | T ítulo                      |                         |              |              |                 |                |           |                                                                                                    |
|                                                                    | 1                            |                         |              | _            |                 |                |           | ÷                                                                                                    |
| Classificação principal                                            |                              |                         | Data inicial | Data         | a final         | Situação       |           |                                                                                                    |
| Matrícula                                                          | Nome                         |                         | I_'_'        |              |                 |                |           |                                                                                                    |
|                                                                    |                              |                         |              |              |                 |                |           |                                                                                                    |
| Código                                                             | Órgão                        |                         |              |              |                 |                |           |                                                                                                    |
|                                                                    |                              |                         |              |              |                 |                |           |                                                                                                    |
| Número Breesee                                                     |                              |                         |              |              |                 |                |           |                                                                                                    |
| Numero Processo                                                    |                              |                         |              |              |                 |                |           |                                                                                                    |
| Tipo de Avaliação                                                  | Situ                         | acão Proposta           |              | Ano Ava      | liação Perí     | odo Avaliaçã   | o Data Co | inclusão                                                                                                    |
|                                                                    | -                            |                         |              |              |                 |                |           |                                                                                                    |
| Justificativa para Prorrog                                         | Jação                        |                         |              |              |                 |                |           |                                                                                                    |
| 1 1 B B 0 0                                                        | Default                      |                         | - 8          | Эв /         | U 🖹             | ± =            | Ξ         |                                                                                                    |
| <b>v</b>                                                           |                              |                         |              |              | - 11 -          |                |           | <u> </u>                                                                                                    |
|                                                                    | i i                          | i i                     | i            | i i          | i               | i i            | i         | 1 <b>2</b>                                                                                                    |
|                                                                    |                              |                         |              |              |                 |                |           |                                                                                                    |
|                                                                    |                              |                         |              |              |                 |                |           |                                                                                                    |
|                                                                    |                              |                         |              |              |                 | Sal            | var       | Cancelar                                                                                                    |
| Nova data de conclusão p                                           | ara o projeto e              | em caso de              |              |              |                 | 2720005        | frProjA   | valiacao 🏼 🎢                                                                                                    |

Figura 2

3º - Acione o botão *<Localizar>* para abrir a tela da (Figura 3).

| 👩 Localizar Projeto        |                                                                                    |            |
|----------------------------|------------------------------------------------------------------------------------|------------|
| Número do projeto          | Classificação principal                                                            | [          |
| Titulo                     |                                                                                    | I          |
| Posição<br>Início C Meio   | Busca Textual<br>• Normal C Especial                                               | Brauer     |
| Coordenador/Orientador     |                                                                                    | Pidedial   |
|                            | <u>×</u>                                                                           | Selecionar |
| 🔲 Situação                 | V Avaliação                                                                        | Fechar     |
| <b>_</b>                   | O Avaliação  Somente projetos que não iniciaram avaliação na<br>avaliação corrente | Ajuda      |
| 🔽 Fundação de Apoio        |                                                                                    |            |
|                            | <b>v</b>                                                                           |            |
| 🗖 Classificação secundária |                                                                                    |            |
| Classificação              | <b>v</b>                                                                           |            |
| Itens da classificação     |                                                                                    |            |
|                            | <b>~</b>                                                                           |            |
| Palavra-chave              | Cadastrado entre<br>cio 23/05/2014 💌 Fim 22/07/2014 💌                              |            |
|                            |                                                                                    | 1.         |

Figura 3

Para localizar o projeto a ser avaliado você pode:

- a) Informar o número do projeto no campo "Número do Projeto" e clicar em "Procurar"; ou,
- b) Digite o Início/Meio do título no campo "Título" e selecione a opção adeuqado nos campos "Posição" e clicar em "Procurar"; ou,
- c) Simplesmente acione o botão "Procurar" para buscar todos os projetos nos quais você é o coordenador e que necessitem ser avaliados. Neste caso, SOMENTE retornarão os projetos nas situações *Em andamento, Renovado e Suspenso.* Projetos já concluídos ou cancelados NÃO serão mostrados. Caso algum dos seus projetos não aparecerem, entre em contato com o Gabinete de Projetos de seu Centro para as devidas providências.

4º - Acione o botão *<Selecionar>* para mostrar os dados do projeto a ser avaliado. Os dados do projeto selecionado irão aparecer na tela.

# 1.2. Instruções para Preenchimento dos Campos – Guia Avaliação Projeto (Figura 4)

| 🛃 1.2.1.03.02 Avaliação d               | le Projetos pelo (       | Coordenador |             |               | _              |            |               |
|-----------------------------------------|--------------------------|-------------|-------------|---------------|----------------|------------|---------------|
| <u>Arquivo</u> E <u>x</u> ibir Tramitaç | ão Outros A <u>iu</u> da | 3           |             |               |                |            | an sederal de |
| Novo Alterar                            | ×<br>Excluir             | Docalizar P | ropriedades | Tramitações   | Tramitar a     | Avaliações | 10 Mar        |
| Avaliação Projeto Resu                  | ltados Obtidos   Ar      | quivos      |             |               |                |            |               |
| Projeto                                 |                          |             |             |               |                |            | II            |
| Número do projeto                       | T ítulo                  |             |             |               |                |            | -             |
| Classificação principal                 | 1                        | Dat         | a inicial   | Data final    | Situaç         | ão         |               |
| Matrícula                               | Nome                     | ]′          |             | ] ]           |                |            |               |
| Código                                  | Úrgão                    |             |             |               |                |            |               |
| Número Processo                         |                          |             |             |               |                |            |               |
| Tipo de Avaliação                       | Situaçã                  | o Proposta  |             | Ano Avaliação | Período Avalia | ção Data C | Conclusão     |
| Justificativa para Prorrog              | ação                     |             |             |               | 1              |            |               |
| X 🖻 💼 🗠 🔽                               | )efault                  | -           | 8           | в 🖌 🗓         | <u>∎</u> ± ∃   | ∎≡         |               |
| ¥                                       |                          |             |             |               |                |            | <u> </u>      |
|                                         |                          |             |             |               |                |            | <u>•••</u>    |
|                                         |                          |             |             |               |                | _          |               |
|                                         |                          |             |             |               |                |            | Generaliza    |
| Evibir                                  |                          |             |             |               | 2720005        | frDroi     |               |
| LYDI                                    |                          | ]           |             |               | 2720005        | InFlog     | Availação //  |

Figura 4

a) No campo "Situação Proposta" informe a situação proposta para o projeto.

b) No campo "Data Conclusão" informe a nova data de conclusão, caso seja necessário prorrogação do término do projeto.

 c) No campo "Justificativa para Prorrogação" descreva, caso seja necessário, qual a razão da prorrogação do término do projeto.

d) Acione o botão 'Salvar'

# 1.2.1. Instruções para Preenchimento dos Campos – Guia Resultados obtidos (FIGURA 5)

Nessa guia deve ser informado um texto ou resumo dos "Resultados Obtidos" para projetos de ensino e de pesquisa, e a síntese das ações desenvolvidas, objetivos alcançados, problemas enfrentados, alterações ocorridas, avaliação da metodologia, etapas realizadas conforme cronograma, conclusões e avaliação da atividade, avaliação institucional, comunitária e parcerias da atividade, dentre outros, para projetos de extensão.

Esse editor de texto disponibilizado no SIE permite que se faça a operação copiar/colar a partir do MS-Word, compatível com a versão do RTF de seu Windows, ou seja, há uma compatibilidade total para as funcionalidades básicas do Word, sendo possível, também, escolher a fonte e outras opções de edição na barra de ferramentas.

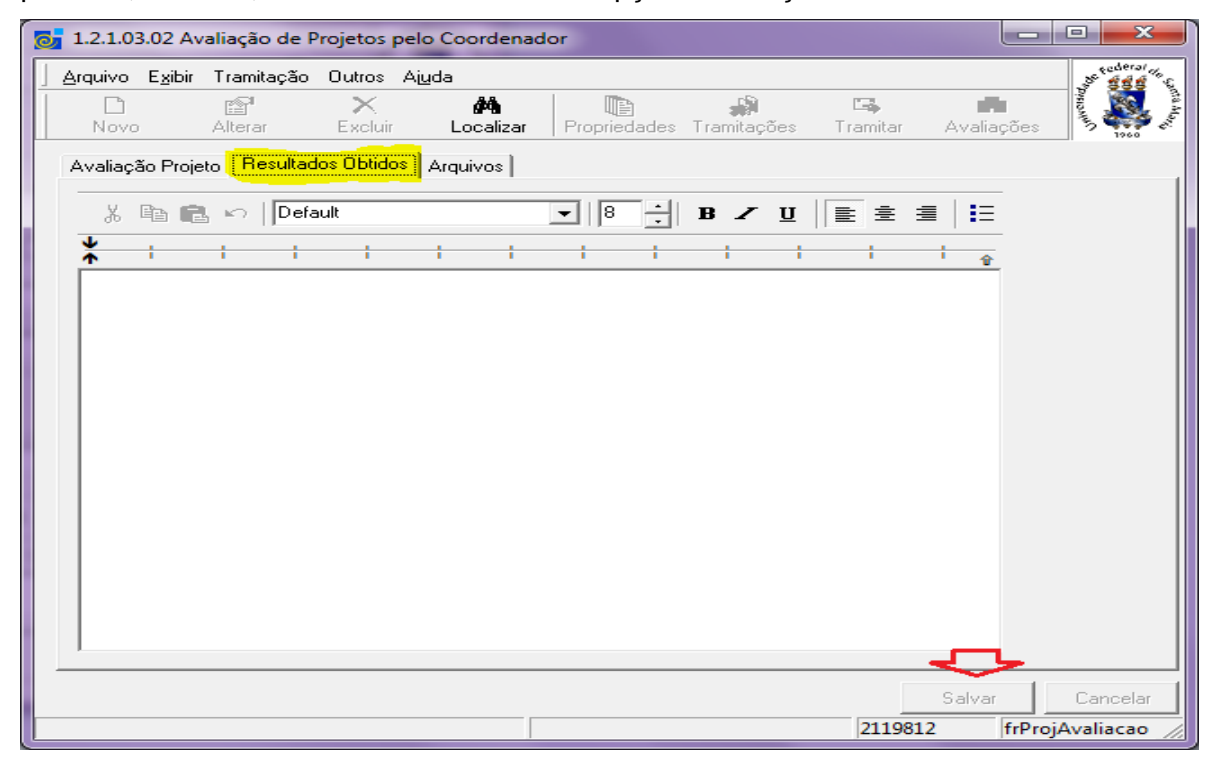

Figura 5

#### 1.2.2. Instruções para Preenchimento dos Campos – Guia Arquivos (FIGURA 6)

Nessa guia (*Erro! Fonte de referência não encontrada.*) devem ser vinculados os arquivos necessários para complementar e elucidar os resultados obtidos e informados no item anterior. É nesta aba que será adicionado o "Formulário para Relatório PARCIAL/FINAL do SIE"

| rquivo Exibir Tramitaçã<br>Novo Alterar<br>Avaliação Projeto Result<br>Arquivo<br>Tipo<br>Observação | io Outros A <u>iu</u> da<br>X<br>Excluir Lo<br>ados Obtidos <mark>Arqu</mark> | M Proprieda | des Tramitações | Tramitar A  | valiações | ecderar<br>s<br>1960 |
|----------------------------------------------------------------------------------------------------|-------------------------------------------------------------------------------|-------------|-----------------|-------------|-----------|----------------------|
| Avaliação Projeto   Result<br>Arquivo<br>Tipo<br>Observação                                          | ados Obtidos Arqu                                                             |             |                 | Data de inc |           |                      |
| Arquivo<br>Tipo<br>Deservação                                                                        |                                                                               |             |                 | Data de inc |           |                      |
| Tipo<br>Diservação                                                                                   |                                                                               |             |                 | Data de inc | lusão 🛛   | <u> </u>             |
| Observação                                                                                           |                                                                               |             |                 | <u> </u>    |           | 3)^_<br> _           |
|                                                                                                    |                                                                               |             |                 |             | (         | 0                    |
|                                                                                                    |                                                                               |             |                 |             |           | Â                    |
|                                                                                                    |                                                                               |             |                 |             |           | Ŧ                    |
| Arquivos Anexos<br>Arquivo                                                                           | Tipo                                                                          | Data de in. | . Observação    |             |           |                      |

Figura 6

- Acione esse botão <*Novo arquivo>* para iniciar inclusão de um arquivo, será ativado o segundo conjunto de botões (6 a 9);
- Acione esse botão 
  Propriedades> para iniciar a alteração de um vínculo de um arquivo já existente, será ativado o segundo conjunto de botões (6 a 9);
- 3. Acione esse botão < Exclusão > para excluir o vínculo de um arquivo já existente;
- Acione esse botão <*Salvar*> para salvar as alterações efetuadas no vínculo de um arquivo;

- 5. Acione esse botão *<Cancelar>* para cancelar as alterações efetuadas no vínculo de um arquivo;
- 6. Acione esse botão *<Vincular>* para identificar o arquivo a ser vinculado. Abre uma janela do windows para localizar o arquivo no seu computador;
- Acione o botão < Abrir arquivo> para abrir o arquivo que está no banco de dados do SIE;
- Acione o botão <Salvar arquivo> para salvar o arquivo que está no banco de dados do SIE no seu computador;
- 9. Acione o botão *<Desvincular arquivo>* para desvincular arquivo do banco de dados do SIE.

### 1.3. Demais Funcionalidades (Figura 7)

| 👩 1.2.1.03.02 Avaliação d                         | le Projetos pelo Coord                                         | lenador         |                 |                   |                    |
|---------------------------------------------------|----------------------------------------------------------------|-----------------|-----------------|-------------------|--------------------|
| Arquivo Exibir Tramitaç<br>D Erit<br>Novo Alterar | a <mark>ão Outros Ajuda</mark><br>X <b>pr</b><br>Excluir Local | izar Propriedad | des Tramitações | Tramitar A        | valiações          |
| Avaliação Projeto Resu                            | Iltados Obtidos   Arquivo                                      | i 🗘             | · ①             |                   |                    |
| Projeto                                           |                                                                |                 |                 |                   |                    |
| Número do projeto                                 | Título                                                         |                 |                 |                   | A                  |
| Classificação principal                           | 1                                                              | Data inicial    | Data final      | Situaçã           | 0<br>•             |
| Matrícula                                         | Nome                                                           | -               |                 |                   |                    |
| Código                                            | Órgão                                                          |                 |                 |                   |                    |
| Número Processo                                   |                                                                |                 | _               |                   |                    |
| Tipo de Avaliação                                 | Situação Prop                                                  | oosta           | Ano Avaliação   | p Período Avaliaç | ão Data Conclusão  |
| Justificativa para Prorror                        | Jacão                                                          |                 |                 |                   |                    |
| 3 🖻 🛍 🗠 📗                                         | Default                                                        | • 8             | <u>.</u> B Z U  |                   | E                  |
| ¥ ; ;                                             | + + +                                                          | + +             |                 |                   |                    |
|                                                   |                                                                |                 |                 |                   |                    |
|                                                   |                                                                |                 |                 |                   |                    |
|                                                   |                                                                |                 |                 | S                 | alvar Cancelar     |
|                                                   |                                                                |                 |                 | 2720005           | frProjAvaliacao // |

Figura 7

As demais funcionalidades da tela (Figura 7) de avaliação podem ser executadas da seguinte maneira:

- O botão *<Propriedades>* permite a manutenção de projetos pelo coordenador. Ela mostrará todo o cadastro do projeto e, inclusive, com a possibilidade de alterar os dados dos participantes dos órgãos vinculados ao projeto.
- O botão 
  *Tramitações*> permite verificar o trâmite da avaliação do projeto, assim como, os diversos despachos;
- Acione o botão < Tramitar> para enviar a sua avaliação para o gabinete de projetos. Abrirá a tela da (*Erro! Fonte de referência não encontrada.*) que será detalhada no item 1.3.1;

#### 1.3.1. Tramitação (Figura 8)

Na tela da figura 8 deve-se:

| 🔅 Tramitação                                | - O ×       |
|---------------------------------------------|-------------|
|                                             |             |
|                                             |             |
| Fluxo                                       |             |
| Envia avaliação para o Gabinete de Projetos |             |
| Destino: GABINETE DE PROJETOS - CCNE        |             |
| Despacho Documento vinculado                | 1           |
| GABINETE DE PROJETOS - CONE                 |             |
|                                             |             |
|                                             |             |
|                                             |             |
|                                             |             |
|                                             |             |
|                                             |             |
|                                             |             |
|                                             |             |
|                                             |             |
|                                             |             |
| <u></u>                                     |             |
| OK (                                        | Cancelar    |
| fernando frmEnvio                           | DocFluxo // |

Figura 8

- 1. Fluxo: selecionar a opção 'Envia avaliação para a subunidade';
- 2. Destino: identifica para qual departamento será enviada a avaliação;
- 3. Despacho: informação textual para você colocar o seu despacho.

Após preencher as informações necessárias acione o botão <*OK*> o documento será encaminhado para a liberação da chefia do departamento.

Responsável pelo tutorial: Taiani Bacchi Kienetz Gabinete de Projetos – CCS – UFSM Telefone: (55) 3220 8571